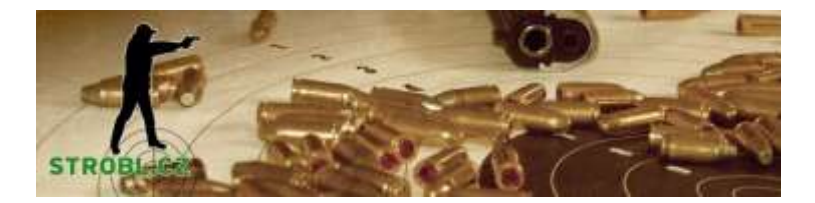

Pomocný překlad originálního návodu

# **KOMPLETNÍ INSTRUKCE**

## **SPOT SHOT PRO**

SME-SCPCAM-TFT

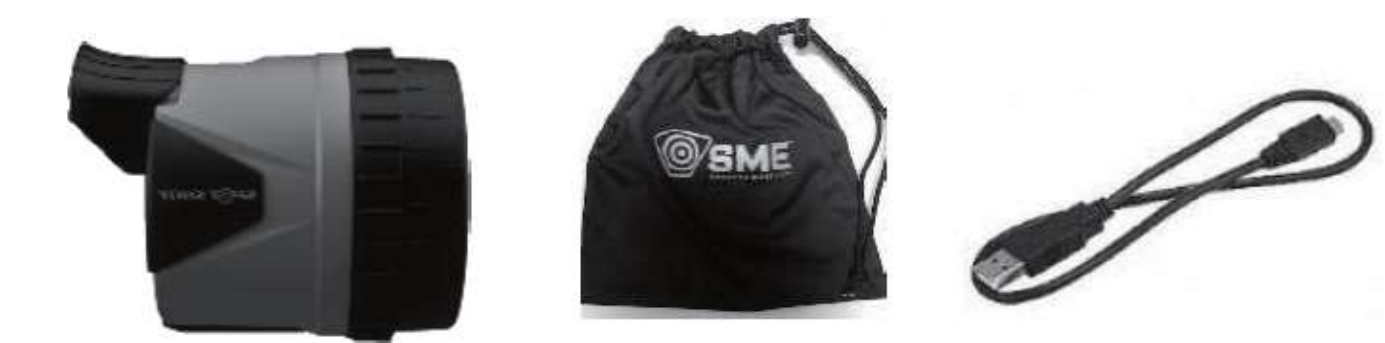

Obsah balení:

- Wifi kamera na pozorovací dalekohled
- Ochranný obal
- Micro-USB kabel

#### **OBSAH**

| Připevnění kamery na dalekohled | 2 |
|---------------------------------|---|
| Úprava nastavení displeje       | 2 |
| Paměťová karta                  | 2 |
| Spárování s mobilním zařízením  | 3 |

STROBL.CZ s.r.o. Střelecké potřeby a přebíjení Nová Olešná 39 CZ 378 53 | Czech Republic tel.: +420 737 923 868 www.strobl.cz | info@strobl.cz

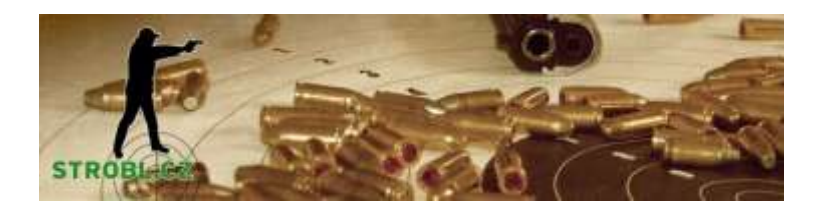

#### STROBL.CZ s.r.o. Střelecké potřeby a přebíjení Nová Olešná 39 CZ 378 53 | Czech Republic tel.: +420 737 923 868 www.strobl.cz | info@strobl.cz

## PŘIPEVNĚNÍ KAMERY NA DALEKOHLED

Uchopte kameru do ruky a podívejte se na její spodní část, kde se kleštinou připojuje k pozorovacímu dalekohledu. Přidržte ozubený kroužek, aby se neprotáčel, a otáčením kleštinové části proti směru hodinových ručiček kleštinu plně roztáhněte.

Umístěte kameru pozorovací dalekohled tak, aby kleština obepínala okulár. Zajistěte kameru na místě stažením kleštiny kolem okuláru. Kleštinu dotahujte jemně!

Kamera je vhodná pro pozorovací dalekohledy s okulárem v diametru 2,5 - 5,7 cm.

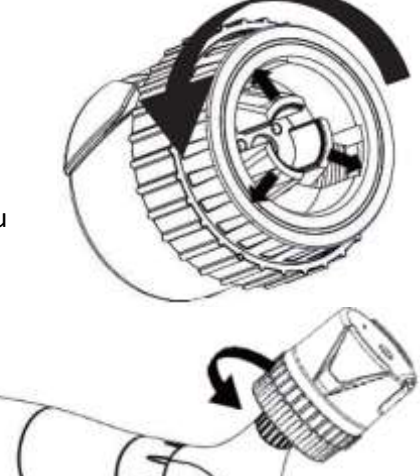

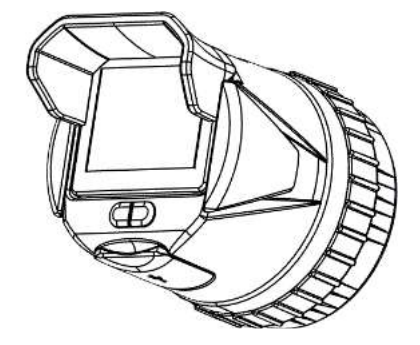

## ÚPRAVA NASTAVENÍ DISPLEJE

Pro maximalizaci zřetelnosti displeje v různých podmínkách máte k dispozici následující možnosti:

- 1) Zatažením za vršek displeje naklopte displej směrem dolů o 15°
- Při zapnutém přístroji můžete tlačítkem obrazovky měnit jas displeje.
  Opakovaným mačkáním tlačítka cyklujete mezi stavy: 100%, 75%, 50%, 25%, Vypnuto.

#### PAMĚŤOVÁ KARTA

Pokud do přístroje vložíte MicroSD paměťovou kartu, budou se záběry pořízené přes aplikaci "Spot Shot PRO" ukládat na vloženou MicroSD kartu.

Kartu vkládejte do vypnutého přístroje, správná orientace karty vůči přístroji je znázorněna na obrázku.

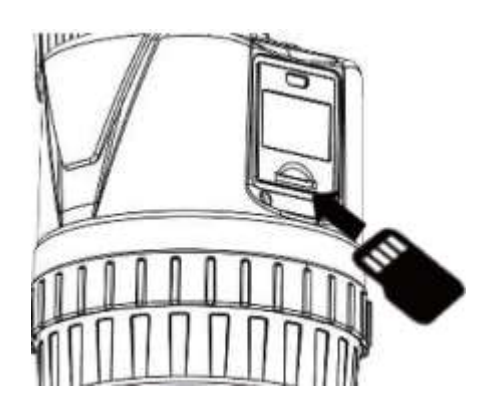

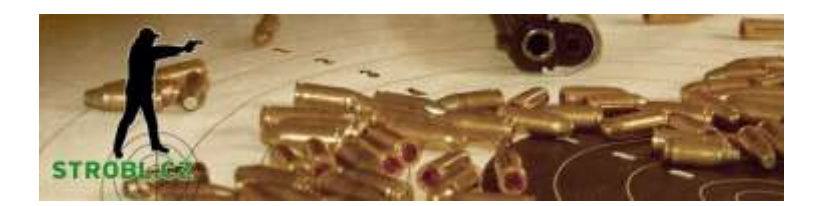

# SPÁROVÁNÍ S MOBILNÍM ZAŘÍZENÍM

 Stáhněte a nainstalujte si do mobilního zařízení aplikaci "Spot Shot PRO".

Aplikaci pro iOS naleznete na Apple App Store, pro aplikaci pro Android stáhněte z webu <u>www.strobl.cz</u>

- 2) Zapněte WiFi kameru
- Připojte mobilní zařízení na WiFi síť kamery.
  Název WiFi sítě bude ve tvaru "SpotShot-XXXXXX". Přesný název a heslo sítě se po zapnutí kamery zobrazí v červeném proužku na spo

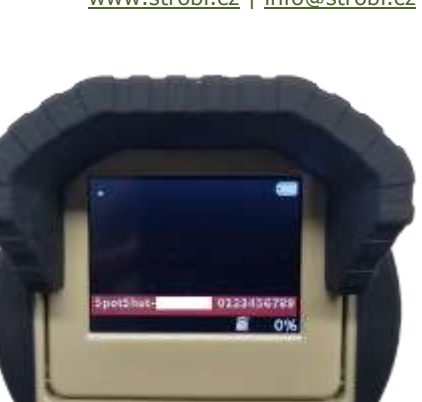

00

a heslo sítě se po zapnutí kamery zobrazí v červeném proužku na spodní části displeje. Výchozí heslo sítě je "0123456789". Pro změnu hesla podržte stisknutá tlačítka vypínače a obrazovky po dobu 5 sekund.

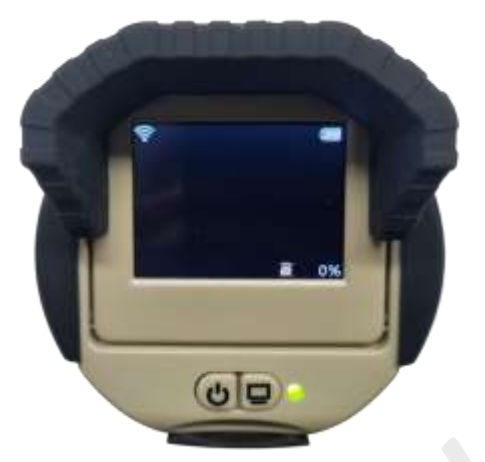

**DŮLEŽITÉ:** Může se stát, že se bude mít mobilní zařízení tendenci od této WiFi sítě odpojovat, protože je bez internetu. Pokud se zeptá, zda se k této síti přesto chcete připojit, zvolte "Vždy připojit".

- Po připojení mobilního zařízení k WiFi síti kamery se na displeji v levém horním rohu zobrazí ikona WiFi signálu.
- 5) Spusťte aplikaci "Spot Shot PRO" a zvolte "CONNECT".
- Nyní na svém mobilním zařízení vidíte to, co kamera, a můžete pořizovat záznam.

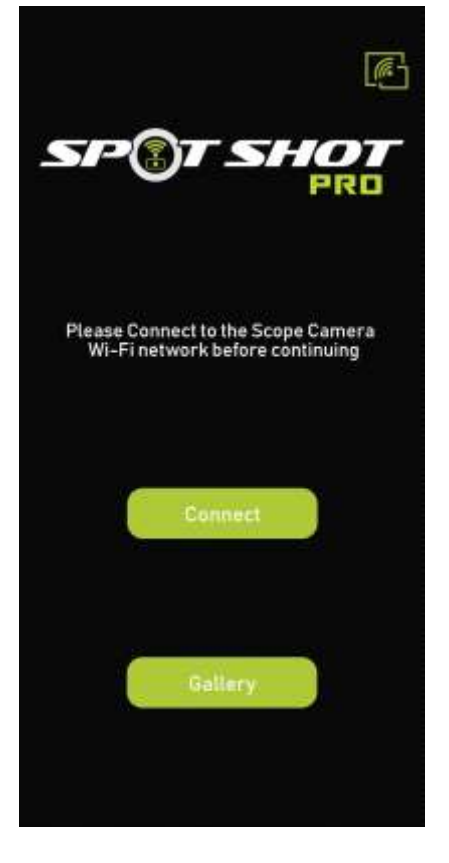

STROBL.CZ s.r.o. Střelecké potřeby a přebíjení Nová Olešná 39 CZ 378 53 | Czech Republic tel.: +420 737 923 868 www.strobl.cz | info@strobl.cz